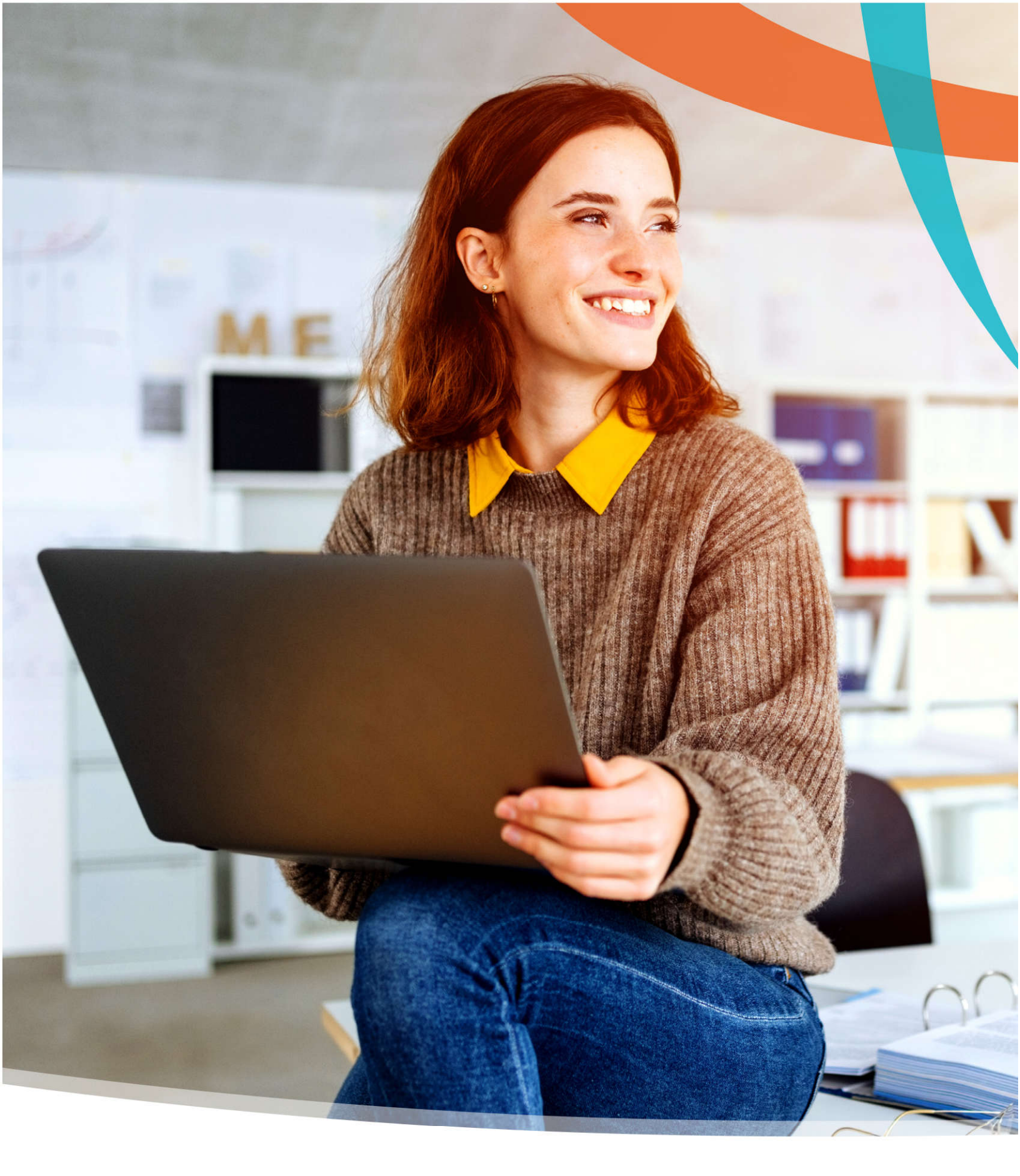

## **Employee Electronic Benefits Enrollment User Guide**

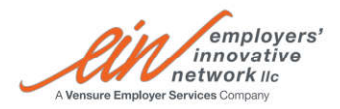

## Employee

You may login to the Employee Self Service (ESS) portal at any time during the enrollment period and make your benefit elections.

The web address for the ESS is: https://ein.prismhr.com/ein/auth/#/login?lang=en

New users will need to register first. Then sign in with their newly created credentials.

Once logged in, click into **Benefits** tab on the left navigation panel. Then click **Benefits Enrollment**.

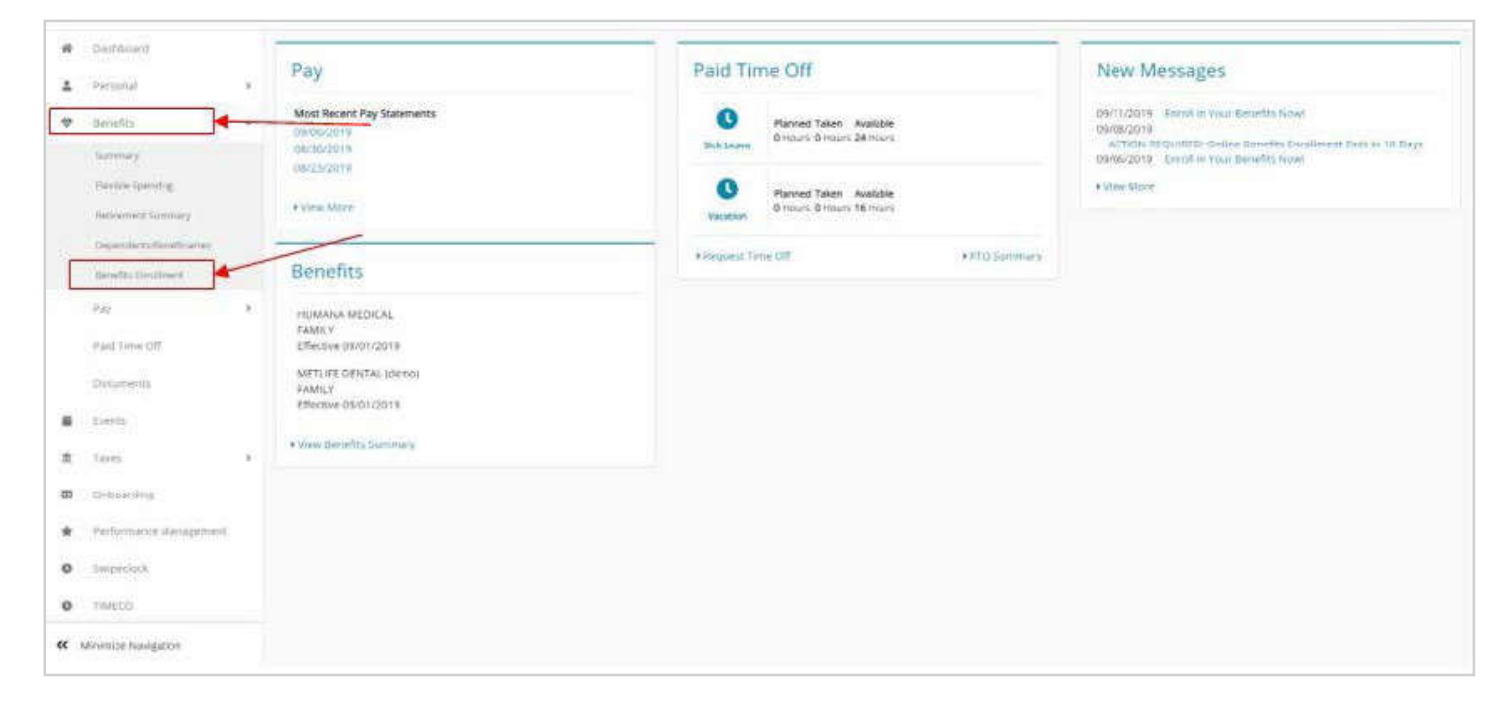

On the next page, click **Next** to get started.

|                    |   | Step 1/9 - PEYTON MANNING 🛔                                                                                                    |
|--------------------|---|----------------------------------------------------------------------------------------------------|
| Welcome_OE         |   |                                                                                                    |
| ✓ Current Benefits |   | Welcome to Benefit Enrollment!                                                                                                    |
| Dependents         |   | Vensure and BABINGTONITE are committed to offering you customizable coverage solutions to meet the unique needs of every situation. You will have the opportunity to choose the levels that you desire based on your eligibility. Whatever your lifestyle or age you need the benefits that provide the support to make things a little simpler and less stressful. Our goal is to keep this process simple. |
| HEALTH             | > | quick and informative for you and your family.                                                                                                    |
| LIFE               | > | To get started, simply click the "Get Started" button below. We are happy to support you throughout your enrollment and selection process.                                                                                                    |
| Benefit Summary    |   | Send us an email at MyBenefits@Vensure.com or call 1-866-611-1602 to speak directly to an Enroliment Specialist.                                                                                                    |
|                    |   | Sincerely,                                                                                                    |
|                    |   | Benefits Team                                                                                                    |
|                    |   |                                                                                                    |
|                    |   |                                                                                                    |
|                    |   |                                                                                                    |
|                    |   |                                                                                                    |
|                    |   |                                                                                                    |
|                    |   |                                                                                                    |
|                    |   |                                                                                                    |
|                    |   |                                                                                                    |
|                    |   |                                                                                                    |
|                    |   |                                                                                                    |
|                    |   |                                                                                                    |
|                    |   |                                                                                                    |
|                    |   |                                                                                                    |
|                    |   | ¥                                                                                                    |
|                    |   | Next >                                                                                                    |

If currently enrolled in benefits, your current benefits will display here. Otherwise, this screen will be blank. Click **Next**, to navigate to the next tab.

|                  |   |                                          |                             |                          | Step 2/9 PEYTON MANNING   |
|------------------|---|------------------------------------------|-----------------------------|--------------------------|---------------------------|
| Welcome_OE       |   | Current Benefits                         |                             |                          |                           |
| Corrent Benefits |   |                                          |                             |                          |                           |
| Pependents       |   | Below are your currently enrolled benefi | ts:                         |                          |                           |
| HEALTH           | > | Benefit Plans                            |                             |                          |                           |
| LIFE             | > |                                          |                             |                          |                           |
| Benefit Summary  |   | Plan Name                                | Plan Type / Coverage Amount | Current Cost (Per Month) | Renewal Cost (10/01/2019) |
|                  |   | METLIFE DENTAL (demo)                    | FAMILY                      | \$50.00                  | \$50.00                   |
|                  |   | HUMANA MEDICAL                           | FAMILY                      | \$200.00                 | \$200.00                  |
|                  |   |                                          |                             |                          |                           |
|                  |   | K Back Next >                            |                             |                          |                           |

The Dependents page lists all dependents currently in the system, including spouses, partners, children, or disabled relatives who may be eligible for coverage. You can add to or modify dependent records as needed.

| erdents  Perferent sinclude spouses, partners, children relative with relative with the engloyee is an intervention of modelly dependent is relative with the engloyee is a biological of modelly dependent is spouse is a biological of modelly dependent is spouse is a biological of modelly dependent is spouse is a biological of modelly dependent is spouse is a biological of modelly dependent is spouse is a biological of modelly dependent is spouse is a biological of modelly dependent is spouse is a biological of modelly dependent is spouse is a biological of modelly dependent is spouse is a biological of modelly dependent is spouse is a biological of modelly dependent is biological of modelly dependent is biological of modelly dependent is biological of modelly dependent is biological of modelly dependent is biological of modelly dependent is biological of modelly dependent is biological of modelly dependent is biological of modelly dependent is biological of modelly dependent is biological of modelly dependent is biological of the dependent is biological of the dependent | vercome_OE       |   | Dependents                      |                                     |                       |                       |                                |                           |                       |           |
|----------------------------------------------------------------------------------------------------|------------------|---|---------------------------------|-------------------------------------|-----------------------|-----------------------|--------------------------------|---------------------------|-----------------------|-----------|
| endents LTTH                                                                                                    | Current Benefits | _ | Dependents include spouses, par | tners, children, or disabled relati | ues who may he e      | ligible for coverage  | in a benefits plan. The employ | ee cap add to or modify r | enendent records as r | heded     |
| Interfact       Image: Second Second Se                                         | pendents         |   | peperies is made appears par    |                                     | ice allow hindy loc c | and the second design | nin astronis bour the collect  |                           | apendent records of   | included. |
| Name       Relationship       Age       Gender       Tobacco User       Disabled       Student       Status         Ahley Manning       Spouse *       44       Fenale       No       No       No       Active         Marshall Manning       Child       8       Male       No       No       No       Active         Mosley Manning       Child       8       Fenale       No       No       No       Active         * Spouse is selected                                                                                                    | LTH              | > | Dependent List                  |                                     |                       |                       |                                |                           |                       |           |
| Name       Relationship       Age       Gender       Tobacco User       Disabled       Student       Status         Infimitation       Ahley Manning       Spouse *       44       Female       No       No       Active         Marshall Manning       Child       8       Male       No       No       No       Active         Mostey Manning       Child       8       Female       No       No       No       Active         Mostey Manning       Child       8       Female       No       No       No       Active         *       Spouse is selected                                                                                                    |                  | > |                                 |                                     |                       |                       |                                |                           |                       |           |
| Ahley Manning       Spouse *       44       Female       No       No       Active         Marshall Manning       Child       8       Male       No       No       Active         Mosley Manning       Child       8       Female       No       No       No       Active         Mosley Manning       Child       8       Female       No       No       No       Active         *       Female       No       No       No       Active       No       No       Active         *       Female       No       No       No       No       Active       No       No       Active         *       Female       No       No       No       No       Active       No       No       Active         *       Female       No       No                                                                                                    | nefit Summary    |   | Name                            | Relationship                        | Age                   | Gender                | Tobacco User                   | Disabled                  | Student               | Status    |
| Marshall ManningChild8MaleNoNoActiveMosley ManningChild8FemaleNoNoActive* Spouse is selected* Active                                                                                                    | nfirmasion       |   | Ahley Manning                   | Spouse *                            | 44                    | Female                | No                             | No                        | No                    | Active    |
| Mostey Manning Child 8 Female No No No Active   * Spouse is selected * Add Dependent This information is intended to be a brief overview of the dependents that are available under your benefits eligibility.                                                                                                    |                  |   | Marshall Manning                | Child                               | 8                     | Male                  | No                             | No                        | No                    | Active    |
| * Spouse is selected           Add Dependent           This information is intended to be a brief overview of the dependents that are available under your benefits eligibility.                                                                                                    |                  |   | Mosley Manning                  | Child                               | 8                     | Female                | No                             | No                        | No                    | Active    |
| This information is intended to be a brief overview of the dependents that are available under your benefits eligibility.                                                                                                    |                  |   | Add Dependent                   | -                                   |                       |                       |                                |                           |                       |           |
|                                                                                                    |                  |   |                                 |                                     |                       |                       |                                |                           |                       |           |

To add a dependent, click **Add Dependent**. The following screen will appear. Insert all necessary information and click **Save**. The dependent will now show in the Dependent List. Click **Next** to proceed.

| Add Depende     | nt                  |        | × |
|-----------------|---------------------|--------|---|
| Relationship: * | Select relation typ | e •    |   |
| First Name: *   | First Name          |        |   |
| Middle Initial: | Middle Initial      |        |   |
| Last Name: *    | Last Name           |        |   |
| Gender: *       | Male                | Female |   |
| Birth Date: *   | mm/dd/yyyy          |        |   |
| Soc-Sec-Num: *  | 000-00-0000         | Show   |   |
| Address:        | Address Line 1      |        |   |
| Address:        | Address Line 2      |        |   |
| Zip:            | 00000               | 0000   |   |

## **Enrolling in Benefits**

| Access No.                     |                                                                                                    |                                                             |                                  | Step 4/9 PEYTON MANNING                                           |
|--------------------------------|----------------------------------------------------------------------------------------------------|-------------------------------------------------------------|----------------------------------|-------------------------------------------------------------------|
| elcome_OE                      | Medical                                                                                                    |                                                             |                                  | Running Total: \$0.00                                             |
| Current Benefits<br>Dependents | A good medical health is essential to your overall health and<br>are selected by your employer and customized by geograph | i well-being. When evaluating a plan, you shoul<br>ic area. | d consider both your needs and y | our financial abilities. The Medical plan option(s) offered below |
| alth 🗸                         |                                                                                                    |                                                             |                                  |                                                                   |
| Iedical                        | Enrollees                                                                                                    |                                                             |                                  |                                                                   |
| Dental                         | Name                                                                                                    | Relationship                                                | Covered                          | Spouse Walve Reason                                               |
| Vision                         | PEYTON MANNING                                                                                                    | Myself                                                      | <b>(</b>                         |                                                                   |
| >                              |                                                                                                    |                                                             |                                  |                                                                   |
| nefit Summary                  | Aniey Manning                                                                                                    | spouse                                                      | ×                                |                                                                   |
|                                | Marshall W Manning                                                                                                    | Child                                                       |                                  |                                                                   |
|                                | Mosley T Manning                                                                                                    | Child                                                       | 0                                | Select which dependents you                                       |
|                                | \$6.25<br>BEDIS MEDICAL<br>Rev Period                                                                                     | \$12.50<br>Per Period                                       |                                  | coverage. If a spouse is waiving<br>coverage, select the waive    |
|                                | Plan Effective Date: 10/01/2019                                                                                           | Plan Effective Date: 10 SBC Select View                     | Compare                          | reason nom the drop down.                                         |

In the middle of the screen, your plan options will appear. The cost per pay period that is displayed is your (employee) cost per pay period. This will automatically adjust depending on which type of coverage is selected.

|            | BLUE CROSS BLUE S               | HIELD |            | HUMANA                    |         |
|------------|---------------------------------|-------|------------|---------------------------|---------|
| \$6.25     | BCBS MEDICAL                    |       | \$12.50    | HUMANA MEDICAL            |         |
| Per Period | Plan Effective Date: 10/01/2019 |       | Per Period | Plan Effective Date: 10/0 | 01/2019 |

Click **View** to view plan information such as deductible, copay, etc. Click the **SBC** icon to download a PDF of the Summary of Benefits and Coverage.

|           | BLUE CROSS BLUE SH              | HIELD       | New Street Street Street | HUMANA                    |         |
|-----------|---------------------------------|-------------|--------------------------|---------------------------|---------|
| 6.25      | BCBS MEDICAL                    |             | \$12.50                  | HUMANA MEDICAL            |         |
| er Period | Plan Effective Date: 10/01/2019 |             | Per Period               | Plan Effective Date: 10/0 | 01/2019 |
|           | SBC 🖁                           | and and the |                          | SBC 4                     |         |

## You may compare up to three plans at a time. To do so, select the plans and then click **Compare**.

| Description                                                     | HUMANA MEDICAL  | BCBS MEDICAL     |
|-----------------------------------------------------------------|-----------------|------------------|
| Deductible - Network (Single/Family)                            | \$1,000/\$2,000 | \$3,000/\$6,000  |
| Out-of-Pocket Maximum - Network (Single/Family)                 | \$3,500/\$7,000 | \$6,250/\$12,500 |
| Preventative Care/Screening/Immunizations (Network/Non-Network) | \$0             | \$0              |
| Office Visit - Primary Care (Network/Non-Network)               | \$20            | \$20             |
| Office Visit - Specialist (Network/Non-Network)                 | \$35            | \$35             |
| Inpatient Hospital Services (Network/Non-Network)               | 80%/60%         | 80%/60%          |
| Outpatient Surgery Services (Network/Non-Network)               | 80%/60%         | 80%/60%          |
| Emergency Room Services                                         | \$150           | \$150            |
| Urgent Care (Network/Non-Network)                               | \$45            | \$75             |
| Diagnostic Tests (x-ray, blood work) (Network/Non-Network)      | \$0             | \$0              |
| Imaging (CT/PET scans, MRIs) (Network/Non-Network)              | 80%/60%         | 80%/60%          |
| Behavioral Health - Outpatient Therapy (Network/Non-Network)    | \$20            | \$20             |

Select the plan you would like to enroll in or select **Waive Benefits** to waive coverage.

| \$6.25<br>Per Period                                                                                                    | BLUE CROSS BLUE SH<br>BCBS MEDICAL<br>Plan Effective Date: 10/01                       | IELD<br>72019                                                                      | \$12.50<br>Per Period                                           | HUMANA<br>HUMANA MEDICAL<br>Plan Effective Date: 10/0                                      | 1/2019                                                                                                 |
|----------------------------------------------------------------------------------------------------|----------------------------------------------------------------------------------------|------------------------------------------------------------------------------------|-----------------------------------------------------------------|--------------------------------------------------------------------------------------------|----------------------------------------------------------------------------------------------------|
| <ul> <li>Image: A second second s</li></ul> | View                                                                                   | Compare                                                                            | Select                                                          | View                                                                                       | Compare                                                                                                |
| Compare 0/2<br>Waive Be                                                                                                    | enefits                                                                                |                                                                                    |                                                                 |                                                                                            |                                                                                                    |
| I agree to                                                                                                    | waive Medical benefits                                                                 |                                                                                    |                                                                 |                                                                                            |                                                                                                    |
| To select a bend<br>the plans. Click<br>require PCP info                                                                                                    | efit plan, click Select. To u<br>the SBC icon to view sum<br>ormation. Which benefit p | nselect a plan, click the g<br>mary information on a b<br>plans display may change | reen area on the be<br>enefit plan. To view<br>depending on enr | enefit plan. Selecting "I ch<br>v a benefit plan's effective<br>ollees selected. A runninj | noose to waive benefits" in the<br>e date, place the cursor over th<br>g total of employee costs per p |

If a medical plan requires a Primary Care Physician (PCP), the following screen will appear. Enter your PCP's name and PCP ID# and click **Save**.

| Name           | PCP Name | PCP ID# |
|----------------|----------|---------|
| PEYTON MANNING |          |         |
| Ahley Manning  |          |         |
| PCP Lists      |          |         |

As you navigate through each benefit and make your benefit elections, the running total (your cost per pay period) will automatically update.

|                                 |   |                                                                                                    |                                                                                                    | Step 5/9 PEYTON MANNING                                                         |
|---------------------------------|---|----------------------------------------------------------------------------------------------------|----------------------------------------------------------------------------------------------------|---------------------------------------------------------------------------------|
| Welcome_OE                      |   | Dental                                                                                                |                                                                                                    | Running Total: \$25.00                                                          |
| Current Benefits     Dependents |   | A good dental health is essential to your overall h<br>below are selected by your employer and custom | ealth and well-being. To help you maintain good dental health, your employe<br>ized by geographic area. | er offers the following dental benefit plans. The Dental plan option(s) offered |
| HEALTH                          | • | Enrollees                                                                                             |                                                                                                    | ·•                                                                              |
| Dental                          |   | Name                                                                                                  | Relationship                                                                                            | Covered                                                                         |
| Vision                          |   |                                                                                                    |                                                                                                    |                                                                                 |

The Benefit Summary tab outlines all your benefit elections. Please review your selected benefits and click **Submit**.

|                                                                                                    |                                                                                                    |                                                                                                    | Step 8/9 PEYT                                                                                                    | ON MANNING 🛔                                                                                                    |
|----------------------------------------------------------------------------------------------------|----------------------------------------------------------------------------------------------------|----------------------------------------------------------------------------------------------------|----------------------------------------------------------------------------------------------------|----------------------------------------------------------------------------------------------------|
| Benefit Summary                                                                                                    |                                                                                                    |                                                                                                    | Running To                                                                                                    | otal: \$25.00                                                                                                    |
| Please review your selected benefits.                                                                                                    |                                                                                                    |                                                                                                    |                                                                                                    |                                                                                                    |
| ♥ Dependents ☑                                                                                                    |                                                                                                    |                                                                                                    |                                                                                                    |                                                                                                    |
| Name                                                                                                    | Relationship                                                                                            | SSN                                                                                                    | Date of birth                                                                                                    |                                                                                                    |
| Ahley Manning                                                                                                    | Spouse                                                                                                  | xxx-xx-1111                                                                                                    | 12-02-1974                                                                                                    |                                                                                                    |
| Mosley T Manning                                                                                                    | Child                                                                                                   | ххх-хх-1100                                                                                                    | 03-31-2011                                                                                                    |                                                                                                    |
| ✓ Marshall W Manning                                                                                                    | Child                                                                                                   | xxx-xx-0001                                                                                                    | 03-31-2011                                                                                                    |                                                                                                    |
| Construction of the second second sec |                                                                                                    |                                                                                                    |                                                                                                    |                                                                                                    |
| Medical 🕜                                                                                                    |                                                                                                    |                                                                                                    |                                                                                                    |                                                                                                    |
| Policy                                                                                                    | Covered                                                                                                 | Primary Care Physician                                                                                                    | Effective date                                                                                                    | Cost                                                                                                    |
| BCBS MEDICAL                                                                                                    | Peyton Manning (EE)<br>Ahley Manning (spouse)                                                           |                                                                                                    | 10/01/2019                                                                                                    | \$12.50                                                                                                    |
| Dental 🕼                                                                                                    |                                                                                                    |                                                                                                    |                                                                                                    |                                                                                                    |
| Policy                                                                                                    | Covered                                                                                                 | Primary Care Physician                                                                                                    | Effective date                                                                                                    | Cost                                                                                                    |
| METLIFE DENTAL (demo)                                                                                                    | Peyton Manning (EE)<br>Ahley Manning (spouse)<br>Marshall W Manning (child)<br>Mosley T Manning (child) |                                                                                                    | 10/01/2019                                                                                                    | \$12.50                                                                                                    |
| K Back Submit                                                                                                    |                                                                                                    |                                                                                                    |                                                                                                    |                                                                                                    |
|                                                                                                    |                                                                                                    | Benefit Summary         Please review your selected benefits.         Dependents         Name       Relationship         Ahley Manning       Spouse         Mosley T Manning       Child         Marshall W Manning       Child         Medical       Covered         BCBS MEDICAL       Peyton Manning (EE)<br>Ahley Manning (EE)<br>Ahley Manning (EE)<br>MertuiFE DENTAL (demo)         Peyton Manning (EE)<br>Ahley Manning (EE)<br>Ahley Manning (EE)<br>Ahley Manning (EE)<br>Ahley Manning (Child)<br>Masshall W Manning (Child) | Benefit Summary         Please review your selected benefits.         Image: Specific Summary         Name       Relationship         Anley Manning       Spouse         Anley Manning       Spouse         Mosley T Manning       Child         Mosley T Manning       Child         Marshall W Manning       Child         Medical @       means and they Manning (EB)         Medical @       Perfore Manning (EB)         Anley Manning (Spouse)       Manning (ED)         MetTLIFE DENTAL (demo)       Peyron Manning (ED)         MetTLIFE DENTAL (demo)       Peyron Manning (ED)         Manshall W Manning (ED)       Manshall W Manning (ED)         MetTLIFE DENTAL (demo)       Peyron Manning (ED)         Manshall W Manning (ED)       Manshall W Manning (ED)         Manshall W Manning (ED)       Manshall W Manning (ED)         Manshall W Manning (ED)       Manshall W Manning (ED)         Manshall W Manning (ED)       Manshall W Manning (ED)         Manshall W Manning (ED)       Manshall W Manning (ED)         Manshall W Manning (ED)       Manning (ED)         Manshall W Manning (ED)       Manshall W Manning (ED)         Manshall W Manning (ED)       Manshall W Manning (ED)         Manshall W Manning ( | Benefit Summary       Running To         Please review your selected benefits.       Please review your selected benefits.         Image: Comparison of the selected benefits.       Please review your selected benefits.         Image: Comparison of the selected benefits.       Please review your selected benefits.         Image: Comparison of the selected benefits.       Please review your selected benefits.         Image: Comparison of the selected benefits.       Please review your selected benefits.         Image: Comparison of the selected benefits.       Please review your selected benefits.         Image: Comparison of the selected benefits.       Please review your selected benefits.         Image: Comparison of the selected benefits.       Please review your selected benefits.         Image: Comparison of the selected benefits.       Please review your selected benefits.         Image: Comparison of the selected benefits.       Please review your selected benefits.         Image: Comparison of the selected benefits.       Please review your selected benefits.         Image: Comparison of the selected benefits.       Please review your selected benefits.         Image: Comparison of the selected benefits.       Please review your selected benefits.         Image: Comparison of the selected benefits.       Please review your selected benefits.         Image: Comparison of the selected benefits.       Pleasereview your selected benefits. |

Complete the acknowledgement and click **Complete Enrollment**. Once complete, the Benefit Confirmation Statement will appear. Please print or save a copy for your records as this page will not display again.

|                                                                          |                                                                        |                          | 1                                         |           |
|--------------------------------------------------------------------------|------------------------------------------------------------------------|--------------------------|-------------------------------------------|-----------|
|                                                                          |                                                                        |                          |                                           |           |
|                                                                          |                                                                        |                          |                                           |           |
| GN .                                                                     |                                                                        |                          |                                           |           |
|                                                                          | Benefit Cont                                                           | Irmation Statem          | ent                                       |           |
|                                                                          | PEYTON MANNING                                                         | Confirmation Number: 10  | 02                                        |           |
|                                                                          | 600 W College Ave                                                      | Employee ID: C34983      |                                           |           |
|                                                                          | Tallahassee, FL 32306                                                  | Confirmed: 09/11/2019 04 | :27PM                                     |           |
|                                                                          |                                                                        |                          |                                           |           |
|                                                                          |                                                                        |                          |                                           |           |
|                                                                          |                                                                        |                          |                                           |           |
| This is a summa                                                          | ary of the benefit elections                                           | you have confirmed.      |                                           | <u>19</u> |
| This is a summa                                                          | ary of the benefit elections                                           | s you have confirmed.    |                                           |           |
| This is a summa                                                          | ary of the benefit elections                                           | you have confirmed.      |                                           |           |
| This is a summa                                                          | ary of the benefit elections                                           | you have confirmed.      |                                           |           |
| This is a summa<br>Depender                                              | ary of the benefit elections                                           | s you have confirmed.    | Date of birth                             |           |
| This is a summa<br>Depender<br>Name<br>Ahley Manning                     | ary of the benefit elections<br>Its<br>Relationship<br>Spouse          | syou have confirmed.     | Dete of birth<br>12-02-1974               |           |
| This is a summa<br>Dependen<br>Name<br>Ahley Manning<br>Mosley T Manning | ary of the benefit elections<br>nts<br>Relationship<br>Spouse<br>Child | syou have confirmed.     | Date of birth<br>12-02-1974<br>03-31-2011 |           |

You will also receive a confirmation email from noreply@vensure.com upon submission.

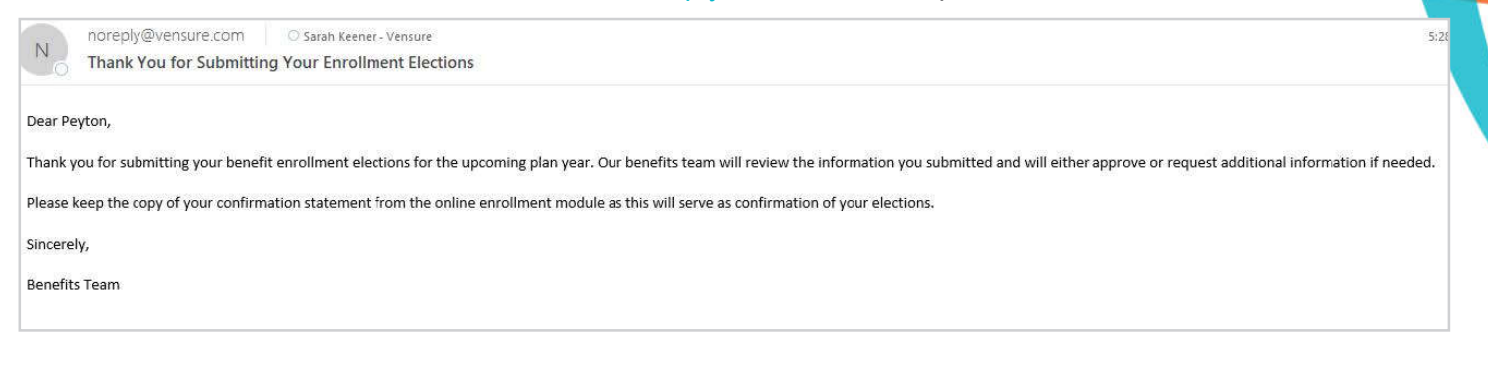

The Benefits Team will review the information submitted and will either approve or request additional information if needed.

Payroll + Benefits + Risk Management + Human Resources

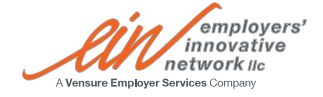

ELECTRONIC BENEFIT ENROLLMENT

einllc.com

©2022 Employers' Innovative Network